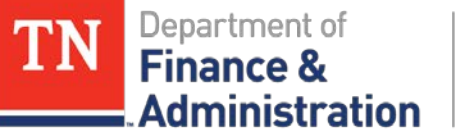

#### Grants Basic Training Indirect Cost

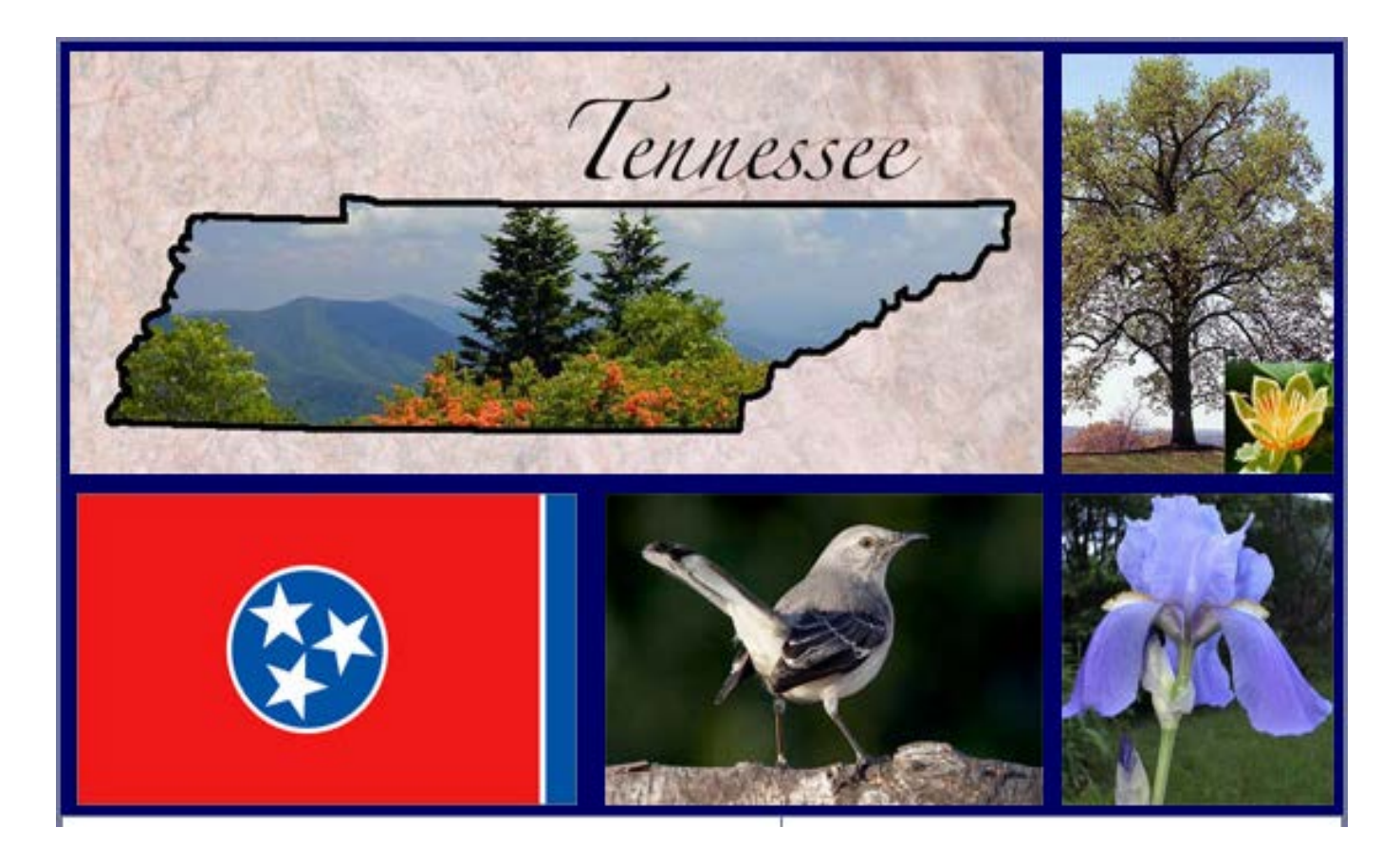

March 22, 2018

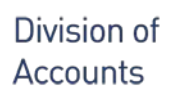

ministration

### **Indirect Cost Training Agenda**

- > Indirect Costs Overview
- > Automated Indirect Cost
  - Set up
  - Processing
- Manual Indirect Cost
  - Set up
  - Processing
- > Indirect Cost Adjustments
- > Indirect Cost Errors
- Monitoring F&A/Indirect Cost

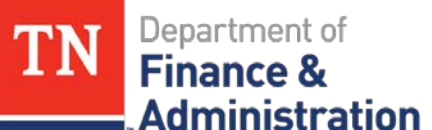

# **Indirect Cost Learning Objectives**

- Define F&A/Indirect Cost
- Understand F&A Rate Types, Bases, and Rate Percentages
- Understand how Automated IDC is Created and Processed in Edison
- Understand how Manual IDC is Created and Processed in Edison
- > Understand how to adjust IDC

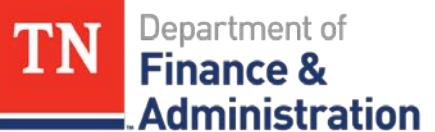

#### **Indirect Cost Learning Overview**

- F&A/Indirect Costs/IDC are costs:
  - Incurred for a common or joint purpose benefiting more than one cost objective
  - Not readily assignable nor directly accountable to the cost objectives/expenditure
  - Can be fixed or variable

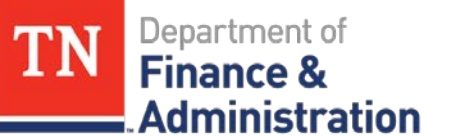

# **Indirect Cost Learning Overview**

- > Facilities (F)
  - Depreciation on buildings, equipment, & capital improvements.
  - Interest on debt associated to certain buildings, equipment, capital improvements, and operations & maintenance expense.
- Administration (A)
  - General expenses such as director's office, accounting, personnel, and other expenditures not directly associated to the Grant.

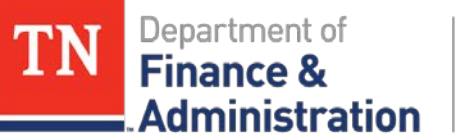

#### **Indirect Cost Learning Overview**

Designated Accounts to be Used: 89040000 Indirect Cost Charge Account 89035000 Indirect Cost Contra Account

Designated Analysis Types to be Used: SFA is always used with 89040000 OFA is always used with 89035000

Commitment Control: Budget Account: 89040 Budget Item: F&A\_COSTS

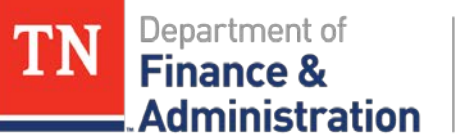

# **Indirect Cost Learning Overview**

The criteria that will produce Billing and Revenue recognition according to the Rate Set and Accounting Rules:

- 89040000 Indirect Cost Charge Account
- PC Business Unit
- Project ID
- FEDERAL or Billable Activity
- SFA Analysis Type

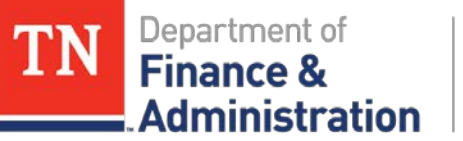

# **Indirect Cost Overview Terminology**

#### > F&A Rate Types

- Set up with configuration in Edison
- Configuration is unique to a business unit/agency
- Has an associated F&A Base
- Has an associated Rate (%) Percentage

Example: 33101 Education has two Rate Types:
 E\_RR – Dept of Education Restricted Rate
 E\_UR – Dept of Education Unrestricted Rate

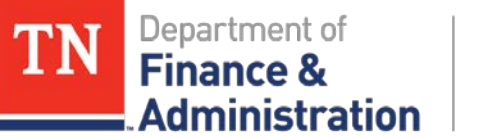

#### **Indirect Cost Overview Terminology**

#### F&A Bases

- Represents the General Ledger cost expenditures that will be multiplied by the F&A Rate % to produce the indirect cost charge to 89040000 and the contra 89035000 when using the automated process in Edison
- Can be used by multiple business units/agencies or a single business unit/agency
- Must be configured to the business unit/agency

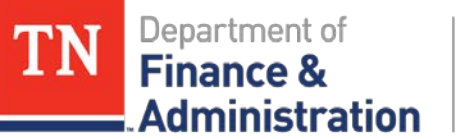

# **Indirect Cost Overview Terminology**

#### > Existing F&A Bases

- ABCMC ABC Modified Total Direct Cost
- ALLMC All Modified Total Direct Cost
- C&IMC C&I Modified Total Direct Cost
- EDUME Education Modified Total Direct Cost
- MOST Agriculture
- SALAR Salaries All
- SALBR Salaries, Benefits, Rent
- SLBEN Salaries and Benefits
- NONE None Available

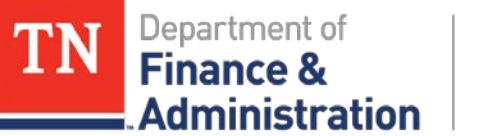

#### **Indirect Cost Overview Terminology**

#### **F&A Base** : SALAR includes

**70100000-70199999** LABOR\_SALARY

#### F&A Base : SALBEN includes

- **7010000-70199999** LABOR\_SALARY
- **7020000-70299999** FRINGE

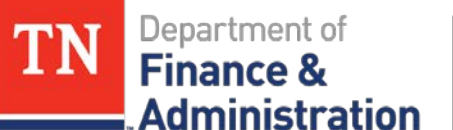

# **Indirect Cost Overview Terminology**

- **F&A Base** : MOST Agriculture (32501) includes
  - 70100000-701999999 LABOR\_SALARY
  - 7020000-70299999 FRINGE
  - 70300000-70399999 TRAVEL
  - 7040000-70499999 PRINTING
  - 7050000-70599999 UTILITIES
  - 7060000-70699999 COMMUNICATION
  - 70700000-70799999 MAINT\_REPAIR
  - 70800000-70898999 PROF\_SRVC\_3<sup>rd</sup>\_P\*\*
  - 7090000-70999999 MATERIAL
  - 71000000-71099999 RENT\_N\_INSUR
  - 71100000-71199999 VEHICLE
  - 7250000\_72599999 PROF\_SRVC\_STATE

\*\* allows for expenditures between 70899000-70899999 to process & not create IDC

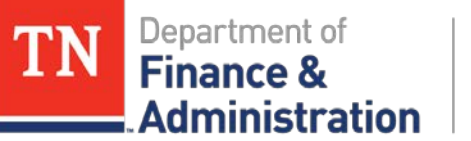

# **Indirect Cost Overview Terminology**

#### F&A Rate Percentages:

- Used along with the F&A base to produce the indirect cost charge 89040000 and contra 89035000
- Effective dated percentage (%) Rate unique to agency (BU)
- Approved by Federal cognizant agency
- Assigned at the *Business Unit level*: Navigation FSCM> Grants> Institutions> Facilities Admin Rates
- Assigned at the *Project ID level*: Navigation FSCM> Grants> Awards> Project Activity> FEDERAL or billable Activity on the FA Rates tab/page

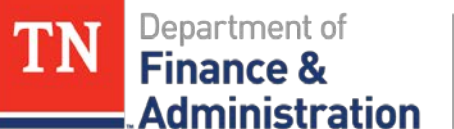

#### **Automated Indirect Cost Set Up**

# After saving the Proposal, but before creating the Budget – click on the F&A Pricing Setup hyperlink

| Proposal Project  | ts Budge     | ets <u>R</u> esourc | es <u>C</u> ertifications | Reports        | Attachments | Location     | FileNet Interface |                 |                        |        |  |
|-------------------|--------------|---------------------|---------------------------|----------------|-------------|--------------|-------------------|-----------------|------------------------|--------|--|
| Proposal          | ID IDCEXA    | MPLEMOST            |                           |                | Versio      | n ID ∨101    |                   |                 |                        |        |  |
| Descript          | ion IDC Exa  | mple                |                           |                | Curr        | ency USD     |                   |                 |                        |        |  |
| Proposal Project  |              |                     |                           |                |             |              |                   | Find   View All | First 🕚 1 of 1         | 🕑 Last |  |
| Project           | ID ARIDCE    | XAMPLE              |                           |                | Title       |              |                   |                 |                        |        |  |
| Budget Header     |              |                     |                           |                |             |              |                   | Find   View All | First 🕚 1 of 1         | Last   |  |
| *Budg             | et ID FEDER  | AL First            | Q                         |                | Descrip     | tion Federal | Funding Source    |                 | + -                    |        |  |
| Area<br>*Activit  | y Type       | of 1 D Last         |                           |                | End [       | Date 09/30/2 | 018               |                 |                        |        |  |
| Start             | Date 10/01/2 | 2017                |                           |                |             | 🗹 Inclu      | ıde in Proposal   |                 |                        |        |  |
| Budget Perio      | bd           |                     |                           |                |             |              | Personalize   Fi  | ind   💷   🔣     | First 🕙 1 of 1 🤅       | E Last |  |
| Period Sta        | art Date     | End Date            | Amount                    |                |             |              | Program Income    | Number of       | f Participant/Trainees |        |  |
| 1 10              | /01/2017     | 09/30/2018          |                           | Program Income |             |              |                   |                 |                        |        |  |
| F & A and Pricing | g Setup      |                     |                           |                | то          | otal         |                   |                 |                        |        |  |

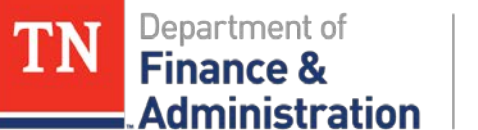

#### **Automated Indirect Cost Set Up**

#### Select the desired Rate Type

| Look Up Rate Type                 | GM_BUD_FA                    |                                                               |
|-----------------------------------|------------------------------|---------------------------------------------------------------|
| 0-40 00504                        | F & A and Pricing Setup      |                                                               |
| SettD 32501                       | Proposal ID IDCEVANDI EMOST  | Marsion ID 1/101                                              |
| FA Rate ID begins with V          | Description IDC Example Most | Burlant ID FEDERAL                                            |
| Description begins with V         | prostipation to completimost | Project ID ARIDCEXAMPLE                                       |
|                                   |                              |                                                               |
| Look Up Clear Cancel Basic Lookup | Institution Minus Funded     | O Sponsor Minus Funded                                        |
|                                   | Contracts Related            |                                                               |
| Search Results                    | *Pricing Method As Incurred  |                                                               |
| View 100 First 🕚 1-5 of 5 🕑 Last  | *Product AS_INCURRED         |                                                               |
| FA Rate ID Description            | F&A Set Up                   | Find   View All First ④ 1 of 1 ④ Last                         |
| COMM Commodity Distribution       | Parte Type CONSU 0           |                                                               |
| FORE Forestry Operations          | Commodity                    |                                                               |
| MD Marketing Development          | FA Pase MOST                 | Institution Rates Find I View All First (4) 1.2 of 6 (4) Last |
| RS Regulatory Services            | A base woot Agriculture      | Effective Date 07/01/2017 EA Pate % 10.05                     |
| WQ Water Quality                  |                              | Effective Date 07/01/2016 EA Pate % 10.00                     |
| 1                                 |                              | PA Note 10 13.15                                              |
|                                   | opense                       |                                                               |
|                                   | Same as Institution          | Sponsor Rates Find   View All First ④ 1 of 1 ④ Last           |
|                                   | FA Base Q                    | Effective Date FA Rate %                                      |
|                                   |                              |                                                               |
|                                   | 1 Berley                     |                                                               |
|                                   | Budget                       | Perfect Dates                                                 |
|                                   | FA Base MOST Q Agriculture   | Budget Rates Find   View All First @ 1-2 of 6 @ List          |
|                                   |                              | *Effective Date 07/01/2015 G                                  |
|                                   |                              |                                                               |
|                                   |                              |                                                               |
|                                   | OK Cancel Apply              |                                                               |

March 22, 2018

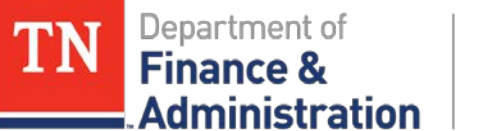

#### **Automated Indirect Cost Set Up**

# Produces the Indirect Cost amount to the Budget in the Proposal

|         |                | Project ID ARID    | CEXAMPLE   |               | Budget Period  | 1                |                      |                           |                        |          |     |
|---------|----------------|--------------------|------------|---------------|----------------|------------------|----------------------|---------------------------|------------------------|----------|-----|
|         |                | Budget ID FEDE     | RAL        |               | Start Date     | 10/01/2017       |                      | End Date 09/30/2018       |                        |          |     |
|         |                |                    |            |               | 0              | verall Cost Shar | •                    | N                         | 1ew FA Rate            |          |     |
| Details | , CostShare, J | lustification      |            |               |                |                  | Personalize          | Part of the               | Last                   | Ł        |     |
| Line D  | ata More Lin   | e Data             |            |               |                |                  |                      |                           |                        |          |     |
| ine #   | Budget Item •  | Description        | Details    | Total Direct  | Sponsor Direct | Cost Share       | Mandatory Cost share | Institution Cost<br>Share | Third Party Cost Share |          |     |
| 30      |                | Equipment          |            | 10,000.00     | 10,000.00      | Cost Share       |                      |                           |                        | •        | 3   |
| 12      |                | Employee Benefits  |            | 25,000.00     | 25,000.00      | Cost Share       |                      |                           |                        | •        | 3   |
| 10      | LABOR_S/Q      | Salaries and Wages |            | 100,000.00    | 100,000.00     | Cost Share       |                      |                           |                        | •        | 3   |
| 15      | TRAVEL Q       | Travel             |            | 25,000.00     | 25,000.00      | Cost Share       |                      |                           |                        | •        | 3   |
| 20      | UNCLASS Q      | Unclassified       |            | 100,000.00    | 100,000.00     | Cost Share       |                      |                           |                        | + -      | 3   |
|         |                | Sponsor Direct     | 260,000.00 |               | Sponsor F&A    | 24,075.00        | Total S              | ponsor Budget             |                        | 284,075. | .0  |
|         | Insti          | tution Cost Share  | 0.00       | Institution C | ost Share F&A  | 0.00             | Total I              | nst C/S Budget            |                        | 0.       | 1.0 |
|         | Third          | Darbs Cost Sharo   | 0.00       |               |                |                  | Total                | TD C/E Budget             |                        | 0        | 10  |
|         |                | Total Direct       | 260,000.00 |               | Total F&A      | 24,075.00        |                      | Total Budget              |                        | 284,075  | .0  |

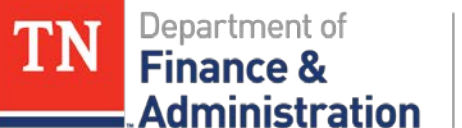

#### **Automated Indirect Cost Set Up**

#### Click hyperlink "View FA Rate" to see the

components used to calculate the IDC for the budget.

| Proposal Project A                                                      | RIDCEXAMPLE                                                                            |                                                                                                    |                                                           |                                               |         |            |              |
|-------------------------------------------------------------------------|----------------------------------------------------------------------------------------|----------------------------------------------------------------------------------------------------|-----------------------------------------------------------|-----------------------------------------------|---------|------------|--------------|
| Budget Period 1                                                         |                                                                                        | Start Date 10/01/2017                                                                                             | End Date                                                  | 9/30/2018                                     |         |            |              |
| tails                                                                   |                                                                                        |                                                                                                    |                                                           | Find   View All                               | Firs    | t 🕙 1 of   | 1 🕑          |
| Rate Type                                                               | COMM Commodity                                                                         |                                                                                                    | Waived FA Meth                                            | Institution Minus                             | Funded  |            |              |
| Institution Defaults                                                    |                                                                                        |                                                                                                    |                                                           |                                               |         |            |              |
| FA Base                                                                 | MOST                                                                                   | Institution Rates                                                                                                 | Fi                                                        | ind   View All                                | First   | 9 1-2 of 6 | 🕑 L          |
| Base Amount                                                             | 150 000 00                                                                             | Eff Date                                                                                                    | I                                                         | FA Rate %                                     |         |            |              |
| <b>FA A m m m m</b>                                                     |                                                                                        | 07/01/201                                                                                                    | 17                                                        | 16.05                                         |         |            |              |
| FA Amount                                                               | 24,075.00                                                                              | 07/01/201                                                                                                    | 16                                                        | 13.75                                         |         |            |              |
| Sponsor Defaults                                                        |                                                                                        |                                                                                                    |                                                           |                                               |         |            |              |
| FA Base                                                                 |                                                                                        |                                                                                                    |                                                           |                                               |         |            |              |
| Base Amount                                                             | 0.00                                                                                   |                                                                                                    |                                                           |                                               |         |            |              |
| Dase Amount                                                             | 0.00                                                                                   |                                                                                                    |                                                           |                                               |         |            |              |
| FA Amount                                                               | 0.00                                                                                   |                                                                                                    |                                                           |                                               |         |            |              |
| FA Amount<br>Budget                                                     | 0.00                                                                                   |                                                                                                    |                                                           |                                               |         |            |              |
| Eudget<br>FA Base                                                       | 0.00<br>MOST                                                                           | Budget Rates                                                                                                    | FI                                                        | ind   View All                                | First ( | 0 1-2 of 6 | ک<br>ا       |
| Eudget<br>FA Base<br>Base Amount                                        | 0.00<br>0.00<br>MOST<br>150,000.00                                                     | Budget Rates<br>Rate_effd                                                                                         | Fi<br>t I                                                 | ind   View All<br>FA Rate %                   | First ( | 1-2 of 6   | <u>ه</u> ۲   |
| Budget<br>FA Base<br>Base Amount<br>FA Amount                           | 0.00<br>0.00<br>MOST<br>150,000.00<br>24,075.00                                        | Budget Rates<br>Rate_effd<br>07/01/201                                                                            | Fi<br>t 17                                                | ind   View All<br>FA Rate %<br>16.05          | First @ | 0 1-2 of 6 | ۰ ۱          |
| Budget<br>FA Base<br>Base Amount<br>FA Amount<br>FA Amount<br>Waived FA | 0.00<br>MOST<br>150,000.00<br>24,075.00<br>0.00                                        | Budget Rates<br>Rate_effd<br>07/01/201<br>07/01/201                                                               | Fi<br>t 1<br>17<br>16                                     | ind   View All<br>FA Rate %<br>16.05<br>13.75 | First G | ● 1-2 of 6 | ۰ ۱          |
| Budget<br>FA Amount<br>FA Base<br>Base Amount<br>FA Amount<br>Waived FA | MOST<br>150,000.00<br>24,075.00<br>0.00                                                | Budget Rates<br>Rate_effd<br>07/01/201<br>07/01/201                                                               | Fi<br>t 1<br>17<br>16                                     | ind   View All<br>FA Rate %<br>16.05<br>13.75 | First ( | € 1-2 of 6 | <u>ا ا ا</u> |
| Budget<br>FA Amount<br>FA Base<br>Base Amount<br>FA Amount<br>Waived FA | 0.00<br>0.00<br>MOST<br>150,000.00<br>24,075.00<br>0.00                                | Budget Rates<br>Rate_effd<br>07/01/201<br>07/01/201                                                               | Fi<br>t 1<br>17<br>16                                     | ind   View All<br>FA Rate %<br>16.05<br>13.75 | First   | ● 1-2 of 6 | ۰ د          |
| Budget<br>FA Amount<br>FA Base<br>Base Amount<br>FA Amount<br>Waived FA | 0.00<br>0.00<br>MOST<br>150,000.00<br>24,075.00<br>0.00                                | Budget Rates<br>Rate_effd<br>07/01/201<br>07/01/201                                                               | Fi<br>17<br>16<br>150,000.00                              | ind   View All<br>FA Rate %<br>16.05<br>13.75 | First G | ● 1-2 of 6 | ک د<br>ا     |
| Budget<br>FA Amount<br>FA Base<br>Base Amount<br>FA Amount<br>Waived FA | 0.00<br>0.00<br>MOST<br>150,000.00<br>24,075.00<br>0.00<br>Spor<br>Institution Cost Sl | Budget Rates<br>Rate_effd<br>07/01/201<br>07/01/201                                                               | Fi<br>17<br>16<br>150,000.00<br>0.00                      | ind   View All<br>FA Rate %<br>16.05<br>13.75 | First G | ● 1-2 of 6 | ۰ L          |
| Budget<br>FA Amount<br>FA Base<br>Base Amount<br>FA Amount<br>Waived FA | 0.00<br>0.00<br>MOST<br>150,000.00<br>24,075.00<br>0.00<br>Spor<br>Institution Cost SI | Budget Rates<br>Rate_effd<br>07/01/201<br>07/01/201<br>nsor FA Base<br>hare FA Base<br>Sponsor FA                 | Fi<br>17<br>16<br>150,000.00<br>0.00<br>24,075.00         | ind   View All<br>FA Rate %<br>16.05<br>13.75 | First G | ● 1-2 of 6 | ۰ L          |
| Budget<br>FA Amount<br>FA Base<br>Base Amount<br>FA Amount<br>Waived FA | 0.00<br>0.00<br>MOST<br>150,000.00<br>24,075.00<br>0.00<br>Spor<br>Institution Cost SI | Budget Rates<br>Rate_effd<br>07/01/201<br>07/01/201<br>nsor FA Base<br>hare FA Base<br>Sponsor FA<br>ost Share FA | Fi<br>17<br>16<br>150,000.00<br>0.00<br>24,075.00<br>0.00 | ind   View All<br>FA Rate %<br>16.05<br>13.75 | First G | ● 1-2 of 6 |              |

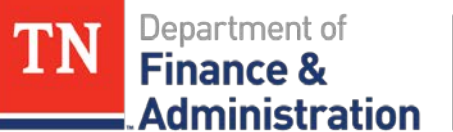

#### **Automated Indirect Cost Set Up**

When Proposal is submitted and generated, the Project budget is created – it includes F&A\_COSTS as a budget line item.

| B                                             | udget F     | eriod 1                       |          |                         |      |                                                                                                    | Begin Date  | 10/01/2017         | End I                     | ate 09/3          | 0/2018      | Finalize      | Process Mo                                 |
|-----------------------------------------------|-------------|-------------------------------|----------|-------------------------|------|----------------------------------------------------------------------------------------------------|-------------|--------------------|---------------------------|-------------------|-------------|---------------|--------------------------------------------|
| Project Budget S                              | Summa       | ry                            |          |                         |      |                                                                                                    |             |                    |                           |                   |             |               |                                            |
| Cost                                          | t Share I   | Direct \$0.00<br>udget \$284, | 075.00   |                         |      |                                                                                                    | Currency    | USD                | Total Bud<br>Security Sta | lget<br>itus Non  | \$284,<br>e | 075.00        |                                            |
| Budget Amounts                                | for Pe      | riod                          |          |                         |      |                                                                                                    |             |                    | Personalize               | Find              | view All    | 🖾   🛄 🛛 First | 🛞 1-6 of 6 🛞 L                             |
| General Projec                                | t Detail    | Commitme                      | ent Cont | rol Detail              | 5    | grants Detail                                                                                                    |             |                    |                           |                   |             |               |                                            |
| Budget Item                                   |             | Account                       |          | Fund                    |      | Department                                                                                                    |             | Activity           |                           | Analysis          | Type        | Amount        |                                            |
| 100000000000000000000000000000000000000       | Q.          | 71600                         | Q        | 11000                   | R    | 32501                                                                                                    | q           | FEDERAL            | Q                         | BUD               | q           |               | 10,000.00                                  |
| EQUIPMENT                                     |             | 60010                         | 0        | 11000                   | 0    | 32501                                                                                                    | Q           | FEDERAL            | Q                         | BUD               | Q,          | E             | 24,075.00                                  |
| F&A_COSTS                                     | Q           | 89040                         | Q        |                         | 1.00 | And and a second second s |             |                    |                           |                   |             |               |                                            |
| F&A_COSTS<br>FRINGE                           | a<br>a      | 70200                         | a        | 11000                   | Q    | 32501                                                                                                    | Q           | FEDERAL            | Q                         | BUD               | Q,          |               | 25,000.00 🔹                                |
| F&A_COSTS<br>FRINGE<br>LABOR_SALARY           | Q<br>Q<br>Q | 70200<br>70100                | d d      | 11000                   | a    | 32501<br>32501                                                                                                    | a           | FEDERAL<br>FEDERAL | a<br>a                    | BUD<br>BUD        | Q<br>Q      |               | 25,000.00 +<br>100,000.00 +                |
| F&A_COSTS<br>FRINGE<br>LABOR_SALARY<br>TRAVEL | d d d       | 70200<br>70100<br>70300       | 000      | 11000<br>11000<br>11000 | aaa  | 32501<br>32501<br>32501                                                                                                    | a<br>a<br>a | FEDERAL<br>FEDERAL | a<br>a<br>a               | BUD<br>BUD<br>BUD | aaa         |               | 25.000.00 +<br>100.000.00 +<br>25.000.00 + |

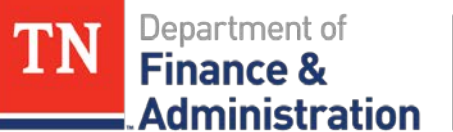

### **Automated Indirect Cost Set Up**

And on the Grants Detail tab of the Budget identifies the Facilities and Administration line with a check mark.

| Budget Detail                                           |             |                               |                                                   |                  |      |
|---------------------------------------------------------|-------------|-------------------------------|---------------------------------------------------|------------------|------|
| Project ARIDCEXAM                                       | IDC         | C Example Most                | _                                                 | -                |      |
| Budget Period 1                                         |             | Begin Date 10/01/2017         | End Date 09/30/2018                               | Finalize Pr      | roce |
| Project Budget Summary                                  |             |                               |                                                   |                  |      |
| Cost Share Direct \$0.00<br>Sponsor Budget \$284,075.00 |             | Currency USD                  | Total Budget \$264,075.00<br>Security Status None |                  |      |
| Budget Amounts for Period                               |             | Personaliz                    | ce   Find   View All   🖉   🔢 First                | @ 1-6 of 6 @ Las | st   |
| General Project Detail Commitment Cor                   | trol Detail | Grant Desar                   |                                                   |                  |      |
| Budget Nem                                              |             | Facilities and Administration | Cost Sharing                                      |                  |      |
| EQUIPMENT                                               | Q           |                               |                                                   | <b>(*)</b>       | -    |
| F&A_COSTS                                               | Q           | 2                             |                                                   | <b>(*)</b>       | =    |
| FRINGE                                                  | Q           |                               |                                                   |                  | -    |
| LABOR_SALARY                                            | Q           |                               |                                                   | <b>(*)</b>       | Ξ    |
| TRAVEL                                                  | Q           |                               |                                                   | <b>(</b>         | -    |
| UNCLASSIFIED                                            | Q           |                               |                                                   | (±)              | -    |

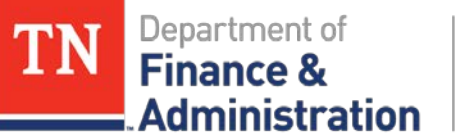

When a direct expenditure included in the F&A Base occurs, the automated process creates a "GM" source journal for the business unit producing the Indirect Cost expenditure.

| Header Lines <u>T</u> | otals <u>E</u> rrors <u>A</u> pproval | FileNet Interface |                       |
|-----------------------|---------------------------------------|-------------------|-----------------------|
| Unit: 34800           | Journal ID: GM01122572                | Date: 09/27/20    | 12                    |
| Long Description:     | F&A Calculation                       |                   |                       |
| *Ledger Group:        | ACTUALS                               | Auto Generate L   | lines                 |
| Ledger:               |                                       | Adjusting Entry:  | Non-Adjusting Entry 📼 |
| *Source:              | GM                                    | Fiscal Year:      | 2013                  |
| Reference Number:     |                                       | Period:           | 3                     |
| SJE Type:             | <b></b>                               | ADB Date:         | 09/27/2012            |
| Journal Class:        |                                       | Save Journal In   | complete Status       |
| Transaction Code:     |                                       |                   |                       |

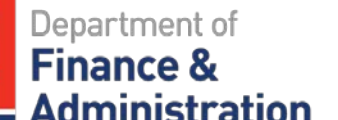

The "GM" journal does not include the analysis types, however, when the transactions are sent to Project Costing:

- The analysis types are associated to the two lines.
- When priced, the SFA line produces a BIL line.

| <u>H</u> ead | der      | Lines          | Totals          | Err      | ors <u>A</u> ppro | oval FileNet Inte | erface         |                           |                    |                          |                 |                |               |                         |
|--------------|----------|----------------|-----------------|----------|-------------------|-------------------|----------------|---------------------------|--------------------|--------------------------|-----------------|----------------|---------------|-------------------------|
| Unit         | t: 34    | 4800           | Journal ID:     | G        | GM01122572        | Date: (           | 09/27/2012     | *Proc                     | ess: Edit Jour     | nal 🔻 Process            |                 |                |               |                         |
| Tem          | iplate L | <u>List</u> S  | Search Criteria | <u>a</u> |                   |                   | Er             | rors Only 🔺               | 🛋 Line: 🔤          | 10 🐺 🗵                   |                 |                |               |                         |
| ▼ L          | ines     |                |                 |          | ,                 |                   |                |                           |                    |                          |                 |                | <u>Cust</u>   | omize   Find   🖾   🛗    |
| <u>Se</u>    | lect L   | <u>ine</u>     | <u>Unit</u>     |          | <u>Fund</u>       | <u>Dept</u>       | <u>Account</u> | Location CF               | <u>PC Bus Unit</u> | <u>Project</u>           | <u>Activity</u> | <u>An Type</u> | <u>Amount</u> | Journal Line Descriptio |
|              | 1        |                | 34800           | Q        | 11000             | 3480000101        | 89035000       | 19000                     | 34800              | BIMFCUGRANTXX12          | FEDERAL         |                | -950.40       | F&A Calculation         |
|              | 2        |                | 34800           | Q        | 11000             | 3480000208        | 89040000       | 19069                     | 34800              | BIMFCUGRANTXX12          | FEDERAL         |                | 950.40        | F&A Calculation         |
|              |          |                |                 |          |                   |                   |                |                           | - '                |                          |                 |                |               |                         |
| ▼ T          | otals    |                |                 |          |                   |                   | <u>(</u>       | <u>Customize   Find  </u> | View All           | 📕 First 🗳 1 of 1 🗳 Last  |                 |                |               |                         |
| <u>Uni</u>   | t        | <u>Total I</u> | Lines           |          |                   | <u>Total Debi</u> | ts             | <u>Tota</u>               | Il Credits Jour    | nal Status Budget Status |                 |                |               |                         |
| 348          | 800      | 2              |                 |          |                   | 950.4             | 40             |                           | 950.40             | <u>P V</u>               |                 |                |               |                         |

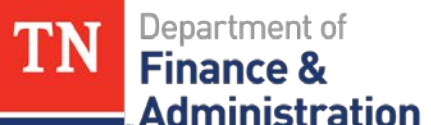

The following two lines would be in Project Costing:

| Unit  | Project         | Activity | Amount | Contract | Account  | An Type | Acctg Date |
|-------|-----------------|----------|--------|----------|----------|---------|------------|
| 34800 | BIMFCUGRANTXX12 | FEDERAL  | 950.40 | BICC08D  | 89040000 | SFA     | 9/26/2012  |
| 34800 | BIMFCUGRANTXX12 | FEDERAL  | 950.40 | BICC08D  | 89040000 | BIL     | 9/26/2012  |

- The BIL line would appear on the TN\_GR03 query for the Federal draw and include the indirect cost transaction as part of expenditures.
- When the temporary billing is approved, the accounts receivable Invoice Item will include both direct expenditures and the F&A/Indirect Cost transactions.

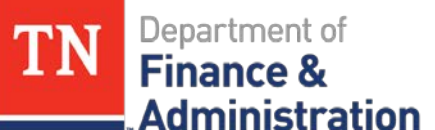

#### In Commitment Control:

- Revenue <u>is recognized</u> for the SFA row on ALLOTREV Ledger Group in Commitment Control.
- The 89040 line <u>is reflected</u> as an expenditure on the Project's PRJ\_FDS\_CH and PRJ\_OVR\_PR budgets in Commitment Control.
- However, the 89040 account is <u>not reflected</u> on the allotment/department expenditure's ALOTACC\_CH (by Account) or ALOTCAT\_PR (by Category – Account 1 above the line & Account 2 below the line) budgets in Commitment Control.

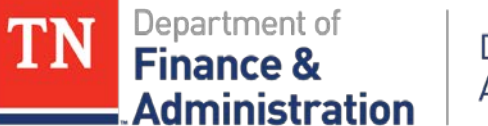

#### **Manual Indirect Cost Set Up**

When should manual F&A/Indirect Cost be used?

- When the F&A cost should not exceed a certain percentage of the grant.
- When the F&A cost should not exceed a certain percentage of a particular allotment's expenditures.
- When the Federal grant allows for a variable rate for certain tiers of expenditures.

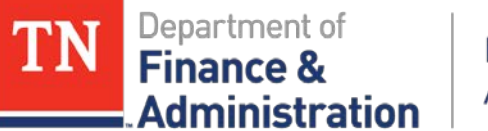

#### **Manual Indirect Cost Set Up**

#### The F&A Pricing Setup is left blank on the Proposal.

#### F & A and Pricing Setup

| Description: Indirect Cost Manual Example   Budget ID: FEDERAL   Project ID: ADMANUALIDCEXP     Institution Minus Funded     Contracts Related   Pricing Method:   As Incur   Product:   AS_INCURRED     F&A Set Up   F&A Set Up   F&A Set Up     F&A Set Up     F&A Set Up     F&A Set Up     F&A Set Up     F&A Base:     MOSI   Agriculture     Budget Rates   Institution Rates   Find   View All   Frist   I of 1   Lost   FA Base:   MOSI   Agriculture     Budget Rates   Institution Rates   Find   View All   First   I of 1   Lost                                                                                                    | Proposal ID:     | oposal ID: INDIRECTCOSTMANUAL |                |                                           | V101           |                   |                    |
|----------------------------------------------------------------------------------------------------|------------------|-------------------------------|----------------|-------------------------------------------|----------------|-------------------|--------------------|
| Project ID: ADMANUALIDCEXP  Institution Minus Funded  Contracts Related  Pricing Method: As Incur Rate Set: Product: AS_INCURRED  F&A Set Up F&A Set Up F&A Set Up F&A Set Up F&A Set Up FA Base: MUSI Agriculture  FA Base: MUSI Agriculture  FA Base: Description  FA Base: Description  FA Base: MUSI Agriculture  Budget Budget Rates  FA Base: MUSI Agriculture  Budget Budget Rates  FA Base: MUSI Agriculture  Budget Budget Rates  FA Base: MUSI Agriculture  Sponsor  FA Base: MUSI Agriculture  Budget FA Base: MUSI Agriculture  FA Base: MUSI Agriculture  FA Base: M | Description:     | Indirect Cost N               | lanual Example | Budget ID:                                | FEDERAL        |                   |                    |
| Institution Minus Funded Contracts Related Pricing Method: As Incur  Product: As Incur  F&A Set Up  F&A Set Up  F&A Set Up  F&A Set Up  F&A Set Up  F&A Set Up  FA Base: MOST  Agriculture  Budget Rates  Institution Date: FA Rate %: Institution Contracts  FA Base: MOST  Agriculture  Budget Rates  Institution Date: FA Rate %: Institution Contracts  FA Base: MOST  Agriculture  Budget Rates  Institution Date: FA Rate %: Institution Contracts  FA Base: MOST  Agriculture                                                                                                    |                  |                               |                | Project ID:                               | ADMANUALIDCEXF | >                 |                    |
| Contracts Related  Pricing Method: As Incur Product: AS_INCURRED  F&A Set Up  F&A Set Up  F&A Set Up  F&A Set Up  FA Base: MOST  Agriculture  Budget  FA Base: MOST  Agriculture  Budget Rates  FA Base: MOST  Agriculture  FA Base: MOST  Agriculture  FA Base: Agriculture  FA Base: Agr | Institution Mi   | nus Funded                    | Sponsor Mir    | nus Funded                                |                |                   |                    |
| *Pricing Method: As Incur  Rate Set:  *Product: AS_INCURRED  F&A Set Up  F&A Set Up  F&A Set Up  FA Set Up  FA Base: MOST  Agriculture  Most  Agriculture  Most  Agriculture  Budget  FA Base: MOST  Agriculture  Budget Rates  FA Base: MOST  Agriculture  Budget Rates  FA Base: MOST  Agriculture  Agriculture  Agricultur | Contracts Relate | ed                            |                |                                           |                |                   |                    |
| Product: AS_INCURRED Q  F&A Set Up Fate Type: Institution FA Base: MOST Q Agriculture FA Base: Q  Budget FA Base: MOST Q Agriculture Budget Rates FA Base: MOST Q Agriculture FA Base: MOST Q Agriculture FA Base: FA Base: FA Base: FA Base: FA Base: FA Base: FA Base: FA Base: FA Base: FA Base: FA Base: FA Base: FA Base: FA Base: FA Base: FA Base: FA Base: FA Base: F  | *Pricing Method  | As Incur                      | •              | Rate Set:                                 |                |                   |                    |
| F&A Set Up     *Rate Type:     *Rate Type: <th>*Product:</th> <th>AS_INCUR</th> <th>RED</th> <th></th> <th></th> <th></th> <th></th>                                                                                                    | *Product:        | AS_INCUR                      | RED            |                                           |                |                   |                    |
| *Rate Type:       Q         Institution       Institution Rates         FA Base:       MOST         Sponsor       Sponsor Rates         FA Base:       Q         FA Base:       Q         Effective Date:       FA Rate %:         Institution       First © 1 of 1 © Lost         FA Base:       Q         Budget       Effective Date:         FA Base:       MOST         Q       Budget Rates         FA Base:       MOST         Q       First         FA Base:       MOST         Q       First         FA Base:       MOST                                                                                                    | F&A Set Up       |                               |                |                                           | 1              | Find View All Fir | st 🖬 1 of 1 🚺 Last |
| Institution       Institution Rates       FA Base:       MOST       C       Agriculture       Institution Rates       FA Rate %:       Institution Rates         Sponsor       FA Base:       FA Base:       FA Base:       Institution Rates       FA Rate %:       Institution Rates         FA Base:       C       Sponsor Rates       Find   View All First I 1 of 1 ILlast         FA Base:       C       Effective Date:       FA Rate %:         Budget       FA Base:       MOST Q Agriculture       Budget Rates       Effective Date:       Institution Rates         FA Base:       MOST Q Agriculture       Budget Rates       Effective Date:       Institution Rates       Effective Date:       Institution Rates                                                                                                    | *Rate Type:      | Q                             |                |                                           |                |                   | + -                |
| FA Base:       MOS1 Q Agriculture         Institution Rates       FA Rate %:         Effective Date:       FA Rate %:         Sponsor       FA Base:         FA Base:       Q         FA Base:       Q         Budget       FA Base:         FA Base:       MOST Q Agriculture         Budget Rates       Effective Date:         FA Base:       MOST Q Agriculture                                                                                                    | Institution      |                               |                |                                           |                |                   |                    |
| FA Base:       Page Culture         Budget       FA Base:         FA Base:       MOST Q. Agriculture                                                                                                    | FA Base: MOST    | Apriculture                   | 9              | Institution Rates                         | -              |                   | 🚺 1 of 1 🚺 Last    |
| Sponsor         FA Base:       Q         Effective Date:       FA Rate %:         Budget         FA Base:       MOST Q. Agriculture                                                                                                    | TH DOOL          | Agriculture                   |                | Effective Date:                           | FA             | Rate %:           |                    |
| Sponsor         FA Base:       Q         Effective Date:       FA Rate %:         Budget         FA Base:       MOST Q         Agriculture       Budget Rates         If for the Date       FILL Section                                                                                                    |                  |                               |                |                                           |                |                   |                    |
| Sponsor Rates     Find   View All     First II 1 of 1 II Last       FA Base:     Q     Effective Date:     FA Rate %:       Budget     Effective Date:     FA Rate %:       FA Base:     MOST Q     Agriculture       Upper All Section Date:     If a control of 1 II Last                                                                                                    | Sponsor          |                               |                |                                           |                |                   |                    |
| FA Base:     Q     Effective Date:     FA Rate %:       Budget       FA Base:     MOST     Q     Agriculture                                                                                                    |                  |                               |                | Sponsor Rates                             | Fin            | d Mass All First  | and Direct         |
| Budget       FA Base: MOST Q. Agriculture         Budget Rates         Effective Date:                                                                                                    | FA Base:         | Q                             |                | 5.4 A A A A A A A A A A A A A A A A A A A |                |                   |                    |
| Budget FA Base: MOST Q Agriculture USE Agriculture FA Base: MOST Q Agriculture FA Base: MOST Q Agriculture FA Base: MOST Q Agriculture                                                                                                    |                  |                               |                | Effective Date:                           | FA             | Rate %:           |                    |
| Budget FA Base: MOST Q Agriculture EUGet Rates EUG T Agriculture EUG T Agriculture EUG T Agriculture EUG T Agriculture EUG T Agriculture                                                                                                    |                  |                               |                |                                           |                |                   |                    |
| FA Base: MOST Q Agriculture Budget Rates                                                                                                    | Budget           |                               |                |                                           |                |                   |                    |
|                                                                                                    | FA Base MOST     | Apriculture                   | 0              | Budget Rates                              |                |                   | l of 1 🔝 Last      |
| Effective Date: A Kate %                                                                                                    |                  | riginculture                  |                | *Effective Date:                          | E FA           | Rate %:           | • -                |
|                                                                                                    |                  |                               |                |                                           |                |                   |                    |

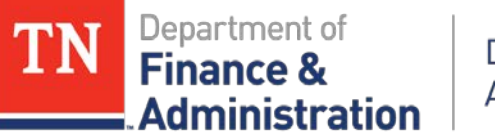

#### **Manual Indirect Cost Set Up**

The F&A Cost line must be manually added as a Budget Item on the Grant/Project Budget. The Total Direct for this Budget Item will be included in the Sponsor Direct value field.

#### Enter Budget Detail

| Proposal:<br>/ersion:<br>itle: | V101<br>Indirect Co      | COSTMAN    | UAL<br>Example  | Currer<br>Start [<br>Mod | ncy: U<br>Date 0<br>dular? | ISD<br>7/01/201 | 2 End Da            | te 09/30/201 | 4                                  |                           |                           |      |  |
|--------------------------------|--------------------------|------------|-----------------|--------------------------|----------------------------|-----------------|---------------------|--------------|------------------------------------|---------------------------|---------------------------|------|--|
| Project ID<br>Rudget ID        | 0: ADMANUA<br>D: FEDERAL | LIDCEXP    |                 | Budge<br>Start [         | t Period: 1<br>Date: 0     | 7/01/201        | 2 End Date (        | 09/30/2014   | Overall Cost Share<br>View FA Rate |                           |                           |      |  |
| Details,<br>Line Da            | CostShare, Jus           | tification |                 |                          |                            |                 |                     |              | Customize   Find                   | 💭 🎽 កា                    | t 🚺 1-6 of 6 🗋            | Last |  |
| Line #                         | Budget Item              | Descriptio | 20              | Details                  | Total Direct               | 1               | Sponsor Direct      | Cost Share   | Mandatory Cost share               | Institution<br>Cost Share | Third Party<br>Cost Share |      |  |
| 10                             |                          | Equipmer   | nt              | 8                        | 10                         | 0,000.00        | 10,000.00           | Cost Share   |                                    |                           |                           | ÷    |  |
| 20                             | FRINGE Q                 | Employee   | Benefits        | -                        | 25                         | 5,000.00        | 25,000.00           | Cost Share   |                                    |                           |                           | +    |  |
| 30                             | LABOR_SA Q               | Salaries a | and Wages       | 8                        | 100                        | 0,000.00        | 100,000.00          | Cost Share   |                                    |                           |                           | ÷    |  |
| 40                             | TRAVEL Q                 | Travel     |                 | <b>B</b>                 | 25                         | 5,000.00        | 25,000.00           | Cost Share   |                                    |                           |                           | ÷    |  |
| 50                             | LINCLASSICO.             | Linclassi  | had             | <b>B</b> .               | 10(                        | 000.00          | 100.000.00          | Cost Share   | <b>m</b>                           |                           |                           | ŧ    |  |
| 60                             | F&A_COST Q               | F&A Cost   | s               | 8                        | 12                         | 2,000.00        | 12,000.00           | Cost Share   |                                    |                           |                           | ÷    |  |
| Sponso                         | r Direct: 2              | 72,000.00  | Sponsor F&A:    |                          | 0.00                       | Tota            | al Sponsor Budget:  | 272,000.00   |                                    |                           |                           |      |  |
| Institutio                     | on Cost Share:           | 0.00       | Institution Cos | t Share                  | 0.00                       | Tota            | al Inst C/S Budget: | 0.00         |                                    |                           |                           |      |  |
| Third Pa                       | arty Cost Share          | 0.00       | F&A:            |                          |                            | Tota            | al TP C/S Budget:   | 0.00         |                                    |                           |                           |      |  |
| Total Dir                      | rect: 2                  | 72,000.00  | Total F&A:      |                          | 0.00                       | Tota            | al Budget:          | 272,000.00   | I                                  |                           |                           |      |  |

From the Proposal Budget Detail page:

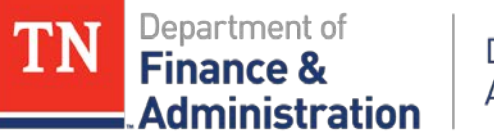

**Budget Detail** 

#### **Manual Indirect Cost Set Up**

The Grant/Project Budget would have a F&A\_COST line and would be included in the Total (Sponsor Direct) amount.

#### From the

Budget Detail page after submission and generation:

| Buugerbett         |        |         |       |               |    |              |        |                        |             |            |                  |                     |                    |      |   |   |
|--------------------|--------|---------|-------|---------------|----|--------------|--------|------------------------|-------------|------------|------------------|---------------------|--------------------|------|---|---|
| Project            | ADM    | ANUALIC | CE    | XP            |    | Indired      | t Co   | st Manual E            | xample      |            |                  |                     |                    |      |   |   |
| Budget Period:     | 1      |         |       | Begin Dat     | e: | 07/01/       | 201    | 2 End Dat              | te: 09/30/2 | 014 Fir    | alize            | Process Monitor     |                    |      |   |   |
| Project Budget Sum | mary   | 1       |       |               |    |              |        |                        |             |            |                  |                     |                    |      |   |   |
| Cost Share Direct  | \$0.0  | 0       | 1     | Total         |    | \$272,000.00 | )      | Currenc                | y: USD Tota | al Budget: | \$27             | 2,000.00            |                    |      |   |   |
|                    |        |         |       |               |    |              |        |                        |             |            |                  |                     |                    |      |   |   |
| Budget Amounts fo  | r Per  | iod_    |       |               | _  |              |        |                        |             | Custon     | ize   Find       | View Al 💭 📒 🛛 First | 1-6 of 6           | Last |   | L |
| General Project    | t Deta | l Ge    | neral | Ledger Detail | Co | mmitment Cor | ntroll | Detail Gri             | ants Detail | <b></b> )  |                  |                     |                    | _    |   |   |
| Budget Item        |        | Fund    |       | Department    |    | Account      |        | Location<br>CF - Class | Activity    |            | Analysis<br>Type | Amou                | nt <u>Currency</u> |      |   |   |
| EQUIPMENT          | 0      | 11000   | 0     | 32510         | 0  | 71600        | 0      | 19000 Q                | FEDERAL     | 0          | BUD Q            | 10 000 0            | 0 USD              | +    | F |   |
| F&A_COSTS          | ٩      | 11000   | ٩     | 32510         | ٩  | 89040        | ٩      | 19000 🔍                | FEDERAL     | ٩          | BUD Q            | 12,000.0            | 0 USD              | ٠    | • |   |
| FRINGE             | Q      | 11000   | Q     | 32510         | Q  | 70200        | Q      | 19000 🔍                | FEDERAL     | Q          | BUD Q            | 25,000.0            | 0 USD              | ŧ    |   | Г |
| LABOR_SALARY       | Q      | 11000   | Q     | 32510         | Q  | 70100        | Q      | 19000 🔍                | FEDERAL     | Q          | BUD Q            | 100,000.0           | 0 USD              | ÷    | Ξ |   |
| TRAVEL             | Q      | 11000   | Q     | 32510         | Q  | 70300        | Q      | 19000 🔍                | FEDERAL     | Q          | BUD Q            | 25,000.0            | 0 USD              | ŧ    |   |   |
| UNCLASSIFIED       | Q      | 11000   | Q     | 32510         | Q  | 71400        | Q      | 19000 🔍                | FEDERAL     | Q          | BUD Q            | 100,000.0           | 0 USD              | ŧ    | - |   |

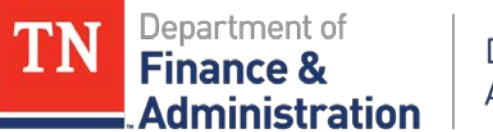

**Budget Detail** 

# **Manual Indirect Cost Set Up**

Also on the Grants Detail tab/page, Facilities and Administration checkbox identifier for the Budget Item should be checked.

#### From the

Budget Detail page after Submission & Generation Before Finalization

| Project                         | ADM   | ANUALIC | CE | XP         |     | Indire      | d Co   | st Manu | ial E | xample         |         | 1           |                     |                         |         |
|---------------------------------|-------|---------|----|------------|-----|-------------|--------|---------|-------|----------------|---------|-------------|---------------------|-------------------------|---------|
| Budget Period:                  | 1     |         |    | Begin Da   | te: | 07/01       | /201   | 2 End   | Dat   | e: 09/30/2014  | 4 Fir   | halize      | Process Monitor     |                         |         |
| roject Budget Sum               | mary  | 1       |    |            |     |             |        |         |       |                |         |             |                     |                         |         |
| Cost Share Direct               | \$0.0 | 0       |    | Total      |     | \$272,000.0 | 0      | Curr    | enc   | y: USD Total B | ludget: | \$27        | 2,000.00            |                         |         |
| and a supervision of the second |       |         |    |            |     |             |        |         |       |                |         | _           |                     |                         |         |
| Budget Amounts fo               | r Per | iod     |    |            |     |             |        | _       |       |                | Cus     | tornize I E | ALANA VIEW AT 121 M | Test 14 14 or 6         | Last -  |
| Contraction   models            | LUND. |         | -  |            | 1   |             | NACH N | Local   | uni   | its certain    | 2       | Anabai      | Facilities and      | Participant and a state |         |
| Dadaci.ltem                     |       | Extend  |    | Department |     | Assount     |        | CF. CH  |       |                |         | Ive         | Administration      | Cost Sharing            |         |
| EQUIPMENT                       | Q     | 11000   | a  | 32510      | Q.  | 71600       | 9      | 19000   | Q     | FEDERAL        | Q       | BUD C       | 13                  | 0                       | + =     |
| F&A_COSTS                       | Q,    | 11000   | 9  | 32510      | 9   | 89040       | Q      | 19000   | 9     | FEDERAL        | Q       | BUD C       | (2)                 | 13                      | •       |
| FRINGE                          | Q     | 11000   | 9  | 32510      | Q   | 70200       | Q      | 19000   | Q     | FEDERAL        | Q       | BUD C       | 0                   |                         | <b></b> |
| LABOR_SALARY                    | Q     | 11000   | 9  | 32510      | Q.  | 70100       | Q      | 19000   | Q     | FEDERAL        | Q       | BUD Q       | 0                   | 0                       | + E     |
| TRAVEL                          | Q     | 11000   | 9  | 32510      | Q   | 70300       | Q      | 19000   | Q     | FEDERAL        | Q       | BUD Q       | 10                  | 13                      | (+) (=) |
|                                 | -     |         | -  | 00540      | -   | -           | -      | 10000   | 10    | (COCOM)        | 0       | DUD O       | 101                 | 100                     | (2) (2) |

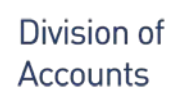

Administration

Finance 8

#### **Manual Indirect Processing of F&A**

F&A will need to be manually calculated and entered through a General Ledger journal.

- Division of Accounts recommends it be done monthly for the prior period after period has closed.
- Controls should be implemented to ensure the same direct expenditures are not included multiple times in the calculation.
- Entries should be well documented and supported with Edison queries with information identifying the time frame of source direct costs with accounting dates.
- Could use TN\_GL63\_EXPENDITURES\_PD or TN\_PR101 or TN\_PR102

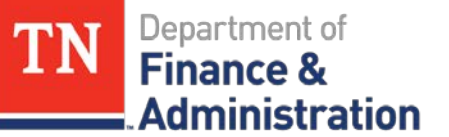

#### **Manual Indirect Cost Processing of F&A**

Example of Indirect Cost/F&A calculation using the data extracted from TN\_PR102 query:

| Project ID      | ect ID Activity Accou<br>Date |                        | Salaries<br>&Fringe    | IDC<br>Rate | IDC Amount<br>for | IDC Contra<br>89035000 |
|-----------------|-------------------------------|------------------------|------------------------|-------------|-------------------|------------------------|
|                 |                               | Range                  |                        |             | 89040000          |                        |
| HL12SSDI00F0012 | FEDERAL                       | 6/1-6/30               | <mark>4,933.6</mark> 3 | 0.126       | 626.56            | -626.56                |
| HL180MH000F0012 | FEDERAL                       | 6/1-6/30               | 9,304.34               | 0.126       | 1,181.65          | -1,181.65              |
| HL1DIMMUNIF0012 | FEDERAL                       | <mark>6/1-6/3</mark> 0 | 119,283.16             | 0.126       | 15,148.96         | -15,148.96             |
| HL2LTEHDI0F0012 | FEDERAL                       | <mark>6/1-6/3</mark> 0 | 34,650.99              | 0.090       | 3,126.59          | -3,126.59              |
| Totals          |                               |                        | 168,262.12             |             | 20,084.66         | -20,084.66             |

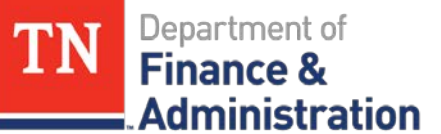

#### **Manual Indirect Cost Processing of F&A**

Example of IDC journal with the 89040000 lines having an SFA Analysis type and the 89035000 having an OFA Analysis type:

| GL BU | Fund  | Dept       | Account  | Loc<br>CF | PC BU | Project         | Activity | An<br>Type | Amount    |
|-------|-------|------------|----------|-----------|-------|-----------------|----------|------------|-----------|
| 34301 | 11000 | 3434601000 | 89040000 | 19000     | 34301 | HL12SSDI00F0012 | FEDERAL  | SFA        | 626.56    |
| 34301 | 11000 | 3434601000 | 89035000 | 19000     | 34301 | HL12SSDI00F0012 | FEDERAL  | OFA        | -626.56   |
| 34301 | 11000 | 3430105000 | 89040000 | 19000     | 34301 | HL18OMH000F0012 | FEDERAL  | SFA        | 1181.65   |
| 34301 | 11000 | 3430105000 | 89035000 | 19000     | 34301 | HL18OMH000F0012 | FEDERAL  | OFA        | -1181.65  |
| 34301 | 11000 | 3434901000 | 89040000 | 19000     | 34301 | HL1DIMMUNIF0012 | FEDERAL  | SFA        | 15148.96  |
| 34301 | 11000 | 3434901000 | 89035000 | 19000     | 34301 | HL1DIMMUNIF0012 | FEDERAL  | OFA        | -15148.96 |
| 34301 | 11000 | 3432001000 | 89040000 | 19000     | 34301 | HL2LTEHDI0F0012 | FEDERAL  | SFA        | 3126.59   |
| 34301 | 11000 | 3432001000 | 89035000 | 19000     | 34301 | HL2LTEHDI0F0012 | FEDERAL  | OFA        | -3126.59  |

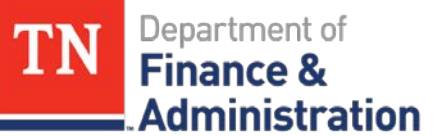

# **Manual Indirect Cost Processing of F&A**

The SFA lines with account 89040000 will price and process to:

- Recognize revenue
- Produce BIL line to appear on the TN\_GR03 billing
- When temporary billing is approved, the SFA summary appears on the AR Invoice Item so that a Federal draw can be made.
- To the Project Budget the SFA rows hit as an expenditure in Project Costing.
- Both the SFA and OFA rows are in Project Costing.
- Commitment Control to the Allotment budgets are the same as the automated process.

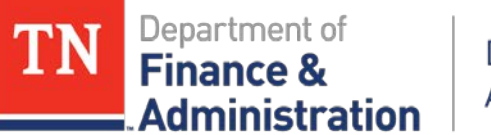

# **Indirect Cost Adjustments**

If agency has a "Provisional" rate, there may need to be an adjustment made to the Indirect Cost overall before the Project/Grant period ends.

To decrease F&A cost – same as manual entry with a JV journal, however the debit line would be the 89035000 line, while the 89040000 would be the credit line.

| GL Unit | Fund  | Account  | Location CF | PC BU | Project ID | Activity | An Type | Amount     |
|---------|-------|----------|-------------|-------|------------|----------|---------|------------|
| 34800   | 11000 | 89040000 | 19000       | 34800 | BIMRCUGR18 | FEDERAL  | SFA     | \$ (30.00) |
| 34800   | 11000 | 89035000 | 19000       | 34800 | BIMRCUGR18 | FEDERAL  | OFA     | \$ 30.00   |

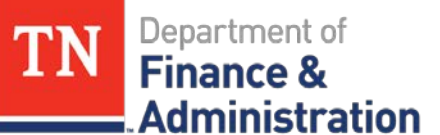

#### **F&A/Automated Indirect Cost Errors**

Two queries – need to be addressed immediately!

- TN\_GR28\_SFA\_COM\_CONTRL\_ERRS returns summary amounts of F&A/Indirect Cost errors by both the parent and child project.
- TN\_GR29\_SFA\_INTERACTIVE returns the details of the summary amounts with description of the errors along with other chartfield string information.

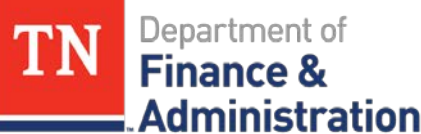

#### F&A/Automated Indirect Cost Errors

Errors:

- $\blacktriangleright$  E6 = Budget Date out of Bounds
- $\succ$  E1 = Exceeds Budget Tolerance
- $\blacktriangleright$  AD = No Offset Associated Department
- $\triangleright$  RF = Funded Rate Pct (Percentage) Not Found
- RI = Institution Rate Pct (Percentage) Not Found

Address errors immediately or all the F&A/IDC for the agency trying to be produced will not occur for that day.

dministration

# **Adjusting F&A/Indirect Cost**

When F&A/Indirect Cost Rate changes, request an "Effective Date" change for the new rate.

- Notify: Edison Help Desk
   Edison FSCM/Grants & Projects team
- > Information: BU/Agency (Institution)
  - Rate Type
  - Effective Date of IDC Change

New F&A Rate Percentage

> This only changes the F&A Rates for any new grants entered through the Proposal method.

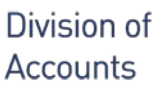

Administration

Finance &

FA Rates

enter both

# **Adjusting F&A/Indirect Cost**

To Change Existing Project ID's Indirect Cost, the new value must be entered for each Project ID's Activity.

Navigation: FSCM> Grants> Awards> Project Activity

Definition FA Rates Quality Project: LWP210STATEFY12 Description: 210 UI ADMIN FY12 Click on the Activity: FEDERAL Description: FEDERAL FUNDING SOURCE F&A Rate Info First 🛄 1 of 1 🔜 Last Find View All ŧΞ Facilities Admin LWFD Q LWFD Rate: Institution Tab/page & Institution Rate First 🚺 1 or 6 🖸 Last Find | View All SLBEN Q FA Base: 11.77 + -07/01/2011 Eff Date FA Rate % Sponsor First 🚺 1 of 1 🔝 Last Sponsor Rate Find | View All SLBEN Q to the Institution FA Base: ÷Ξ H Eff Date FA Rate % Funded & Funded Rates SLBEN Q First 🖾 1 or s 🖸 Last Funded Rate Find | View All FA Base: + =07/01/2011 11.77 FA Rate % Eff Date 🔛 Save 🔍 Return to Search 🕴 Previous in List 📲 Next in List 🎲 Refresh 🕰 Add 🔎 Update/Display 🖉 Include History

March 22, 2018

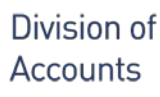

Administration

Finance 8

#### **Monitoring F&A/Indirect Cost**

> Use query TN\_GR33\_FA\_VALIDATION which reflects the actual IDC value producing on base transactions for review of IDC Rate percentages and actual amounts produced for reporting purposes.

| 1  | Α     | В               | С        | D         | E        | F          | G       | н     | 1          | J.      | K       | L         | М          | N             | 0         | P                 | Q,            |
|----|-------|-----------------|----------|-----------|----------|------------|---------|-------|------------|---------|---------|-----------|------------|---------------|-----------|-------------------|---------------|
| 1  | Unit  | Project         | Activity | Trans ID  | Account  | Dept       | Program | Fund  | Location C | An Type | FA Base | F&A Statu | Acctg Date | Source Amount | FA Rate % | Calculated Amount | Actual Amount |
| 2  | 33701 | LWBLS2012SOII12 | FEDERAL  | 243533898 | 70100001 | 3370620001 | 11900   | 11000 | 19122      | SPY     | SLBEN   | D         | 3/31/2012  | 2,271.51      | 11.77     | 267.36            | 267.36        |
| 3  | 33701 | LWBLS2012SOII12 | FEDERAL  | 243533899 | 70106001 | 3370620001 | 11900   | 11000 | 19122      | SPY     | SLBEN   | D         | 3/31/2012  | 6.60          | 11.77     | 0.78              | 0.78          |
| 4  | 33701 | LWBLS2012SOII12 | FEDERAL  | 244618036 | 70200000 | 3370620001 | 11900   | 11000 | 19122      | SPY     | SLBEN   | D         | 3/31/2012  | 339.65        | 11.77     | 39.98             | 39.98         |
| 5  | 33701 | LWBLS2012SOII12 | FEDERAL  | 244618037 | 70201000 | 3370620001 | 11900   | 11000 | 19122      | SPY     | SLBEN   | D         | 3/31/2012  | 117.24        | 11.77     | 13.80             | 13.80         |
| 6  | 33701 | LWBLS2012SOII12 | FEDERAL  | 244618038 | 70202001 | 3370620001 | 11900   | 11000 | 19122      | SPY     | SLBEN   | D         | 3/31/2012  | 8.56          | 11.77     | 1.01              | 1.01          |
| 7  | 33701 | LWBLS2012SOII12 | FEDERAL  | 244618039 | 70202002 | 3370620001 | 11900   | 11000 | 19122      | SPY     | SLBEN   | D         | 3/31/2012  | 1,443.15      | 11.77     | 169.86            | 169.86        |
| 8  | 33701 | LWBLS2012SOII12 | FEDERAL  | 244618040 | 70204000 | 3370620001 | 11900   | 11000 | 19122      | SPY     | SLBEN   | D         | 3/31/2012  | 27.40         | 11.77     | 3.22              | 3.22          |
| 9  | 33701 | LWBLS2012SOII12 | FEDERAL  | 244618041 | 70206000 | 3370620001 | 11900   | 11000 | 19122      | SPY     | SLBEN   | D         | 3/31/2012  | 41.53         | 11.77     | 4.89              | 4.89          |
| 10 | 33701 | LWBLS2012SOII12 | FEDERAL  | 245182075 | 70100001 | 3370620001 | 11900   | 11000 | 19122      | SPY     | SLBEN   | D         | 3/31/2012  | 2,192.38      | 11.77     | 258.04            | 258.04        |
| 11 | 33701 | LWBLS2012SOII12 | FEDERAL  | 245182076 | 70106001 | 3370620001 | 11900   | 11000 | 19122      | SPY     | SLBEN   | D         | 3/31/2012  | 17.23         | 11.77     | 2.03              | 2.03          |
| 12 | 33701 | LWBLS2012SOII12 | FEDERAL  | 245928462 | 70200000 | 3370620001 | 11900   | 11000 | 19122      | SPY     | SLBEN   | D         | 3/31/2012  | 329.46        | 11.77     | 38.78             | 38.78         |
| 13 | 33701 | LWBLS2012SOII12 | FEDERAL  | 245928463 | 70201000 | 3370620001 | 11900   | 11000 | 19122      | SPY     | SLBEN   | D         | 3/31/2012  | 136.38        | 11.77     | 16.05             | 16.05         |
| 14 | 33701 | LWBLS2012SOII12 | FEDERAL  | 245928464 | 70204000 | 3370620001 | 11900   | 11000 | 19122      | SPY     | SLBEN   | D         | 3/31/2012  | 31.89         | 11.77     | 3.75              | 3.75          |
| 15 | 33701 | LWBLS2012SOII12 | FEDERAL  | 245928465 | 70206000 | 3370620001 | 11900   | 11000 | 19122      | SPY     | SLBEN   | D         | 3/31/2012  | 40.61         | 11.77     | 4.78              | 4.78          |
| 16 |       |                 |          |           |          |            |         |       |            |         |         |           |            |               |           |                   |               |

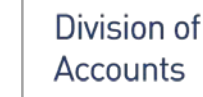

Administration

Finance &

#### **Monitoring F&A/Indirect Cost**

Query TN\_PR102\_PROJECT\_COST\_SUMMARY reflects the F&A/IDC generated to the Project ID.

|    | A     | В               | С        | D        | E            | F                   | G                 |
|----|-------|-----------------|----------|----------|--------------|---------------------|-------------------|
| 1  | PC BU | Project         | Activity | Account  | Total Amount | Earliest Acctg Date | Latest Acctg Date |
| 2  | 33701 | LWBLS2012SOII12 | FEDERAL  | 70100001 | 4,463.89     | 3/31/2012           | 3/31/2012         |
| 3  | 33701 | LWBLS2012SOII12 | FEDERAL  | 70106001 | 23.83        | 3/31/2012           | 3/31/2012         |
| 4  | 33701 | LWBLS2012SOII12 | FEDERAL  | 70200000 | 669.11       | 3/31/2012           | 3/31/2012         |
| 5  | 33701 | LWBLS2012SOII12 | FEDERAL  | 70201000 | 253.62       | 3/31/2012           | 3/31/2012         |
| 6  | 33701 | LWBLS2012SOII12 | FEDERAL  | 70202001 | 8.56         | 3/31/2012           | 3/31/2012         |
| 7  | 33701 | LWBLS2012SOII12 | FEDERAL  | 70202002 | 1,443.15     | 3/31/2012           | 3/31/2012         |
| 8  | 33701 | LWBLS2012SOII12 | FEDERAL  | 70204000 | 59.29        | 3/31/2012           | 3/31/2012         |
| 9  | 33701 | LWBLS2012SOII12 | FEDERAL  | 70206000 | 82.14        | 3/31/2012           | 3/31/2012         |
| 10 | 33701 | LWBLS2012SOII12 | FEDERAL  | 70303000 | 0.43         | 3/20/2012           | 3/20/2012         |
| 11 | 33701 | LWBLS2012SOII12 | FEDERAL  | 70309000 | 20.00        | 3/22/2012           | 3/22/2012         |
| 12 | 33701 | LWBLS2012SOII12 | FEDERAL  | 70311000 | 23.26        | 3/20/2012           | 3/22/2012         |
| 13 | 33701 | LWBLS2012SOII12 | FEDERAL  | 70312000 | 205.87       | 3/20/2012           | 3/22/2012         |
| 14 | 33701 | LWBLS2012SOII12 | FEDERAL  | 70314000 | 301.77       | 3/20/2012           | 3/22/2012         |
| 15 | 33701 | LWBLS2012SOII12 | FEDERAL  | 70601000 | 17.75        | 3/31/2012           | 3/31/2012         |
| 16 | 33701 | LWBLS2012SOII12 | FEDERAL  | 72500000 | 1.04         | 3/31/2012           | 3/31/2012         |
| 17 | 33701 | LWBLS2012SOII12 | FEDERAL  | 72503000 | 73.29        | 3/31/2012           | 3/31/2012         |
| 18 | 33701 | LWBL52012SOII12 | FEDERAL  | 72523000 | 359.74       | 3/30/2012           | 3/30/2012         |
| 19 | 33701 | LWBLS2012SOII12 | FEDERAL  | 89040000 | 824.33       | 3/31/2012           | 3/31/2012         |

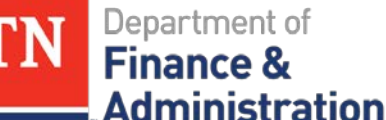

# Query TN\_GR35\_SFA\_RATES is a good source to be able to review by Project ID the current F&A Rates.

|    | Α        | В               | С        | D         | E                | F           | G           | Н             | I.              | J                 |
|----|----------|-----------------|----------|-----------|------------------|-------------|-------------|---------------|-----------------|-------------------|
| 1  | Contract | Project         | Activity | Rate Type | Institution Base | Funded Base | Inst Rate % | Funded Rate % | Inst Rate Effdt | Funded Rate Effdt |
| 2  | BICC08   | BIMFCU081432007 | FEDERAL  | MFCU      | SALAR            | SALAR       | 19.20       | 19.20         | 7/1/2007        | 7/1/2007          |
| 3  | BICC08   | BIMFCU081432007 | FEDERAL  | MFCU      | SALAR            | SALAR       | 0.00        | 0.00          |                 |                   |
| 4  | BICC08B  | BIMFCUXXXXXXX10 | FEDERAL  | MFCU      | SALAR            | SALAR       | 19.20       | 19.20         | 10/1/2009       | 10/1/2009         |
| 5  | BICC08C  | BIMFCUXXXXXXX11 | FEDERAL  | MFCU      | SALAR            | SALAR       | 19.20       | 19.20         | 10/1/2009       | 10/1/2009         |
| 6  | BICC08D  | BIMFCUGRANTXX12 | FEDERAL  | MFCU      | SALAR            | SALAR       | 19.20       | 19.20         | 10/1/2009       | 10/1/2009         |
| 7  | BICC08E  | BIMFCUGRANTXX13 | FEDERAL  | MFCU      | SALAR            | SALAR       | 19.20       | 19.20         | 10/1/2009       | 10/1/2009         |
| 8  | BICC17A  | BISSAGRANTXXX10 | INTERFED | SS        | SALAR            | SALAR       | 19.20       | 19.20         | 10/1/2009       | 10/1/2009         |
| 9  | BICC17B  | BISSAGRANTXXX11 | INTERFED | SS        | SALAR            | SALAR       | 19.20       | 19.20         | 10/1/2009       | 10/1/2009         |
| 10 |          |                 |          |           |                  |             |             |               |                 |                   |

# Query TN\_GR34\_SFA\_INST\_VS\_FUNDED is a good source to review if the Grant funded rate is different than the agency cognizant rate.

| 0 |   |       |                 |                 |           | ń       |                        |                   |                  |             |
|---|---|-------|-----------------|-----------------|-----------|---------|------------------------|-------------------|------------------|-------------|
| ĭ |   | Α     | В               | С               | D         | E       | F                      | G                 | Н                | 1           |
|   | 1 | Unit  | Project         | Activity        | Rate Type | FA Base | Institution Rate_effdt | Funded Rate_effdt | Institution Rate | Funded Rate |
|   | 2 | 32701 | EN3273505181018 | ENREDUCELEADHUD | ENVIR     | SLBEN   | 7/1/2011               | 7/1/2011          | 22.72            | 14.70       |
|   | 3 | 32701 | EN3273505211019 | ENREDUCELEADHUD | ENVIR     | SLBEN   | 7/1/2011               | 7/1/2011          | 22.72            | 14.70       |
|   | 4 | 32701 | EN3273505211020 | ENREDUCELEADHUD | ENVIR     | SLBEN   | 7/1/2011               | 7/1/2011          | 22.72            | 14.70       |
|   | 5 | 32701 | EN3273507191022 | ENREDUCELEADHUD | ENVIR     | SLBEN   | 7/1/2011               | 7/1/2011          | 22.72            | 14.70       |
|   | 6 | 32701 | EN3273507271021 | ENREDUCELEADHUD | ENVIR     | SLBEN   | 7/1/2011               | 7/1/2011          | 22.72            | 14.70       |
|   | 7 | 32701 | EN3273508101023 | ENREDUCELEADHUD | ENVIR     | SLBEN   | 7/1/2011               | 7/1/2011          | 22.72            | 14.70       |
|   | 8 | 32701 | EN3273508111024 | ENREDUCELEADHUD | ENVIR     | SLBEN   | 7/1/2011               | 7/1/2011          | 22.72            | 14.70       |
|   | 9 | 32701 | EN3273508151025 | ENREDUCELEADHUD | ENVIR     | SLBEN   | 7/1/2011               | 7/1/2011          | 22.72            | 14.70       |

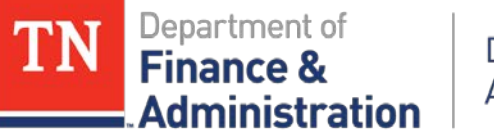

#### **Questions** ???